- 1. Створити базу даних Книжковий склад.
- 2. Створити таблицю Книги з наступними параметрами:

| Назва поля   | Тип даних  |
|--------------|------------|
| Автор ключ   | Текстовий  |
| Назва        | Текстовий  |
| Дата випуску | Дата/время |
| Опис         | Текстовий  |

3. Створити таблицю Склад з наступними параметрами:

| Назва поля        | Тип даних |
|-------------------|-----------|
| Назва <i>ключ</i> | Текстовий |
| Кількість         | Числовий  |
| Ціна              | Грошовий  |
|                   |           |

4. Створити схему даних, вказати контроль цілісності даних в таблицях.

- 5. Ввести дані в таблиці.
- 6. Виконати сортування книг по автору.
- 7. Створити форми для всіх таблиць.
- 8. До однієї форми додати малюнок.
- 9. Виконати редагування створеної форми **Книги**. Виділити поле Назва, в контекстному меню обрати *Преобразовать* элемент в – Поле со списком. В контекстному меню *Свойства*, у вікні на вкладці *Данные* вибрати необхідну таблицю (Склад) у рядку *Источник строк*.

10. Створити запит на вибірку з полями (Автор, Назва, Кількість, Ціна), вибрати всі книги, що мають ціну більше 34 грн.

11. Створити звіт на основі запиту.

1. Створити базу даних Сім'я.

#### 2. Створити таблицю Анкета з наступними параметрами:

| Назва поля                   | Тип даних  |
|------------------------------|------------|
| Прізвище                     | Текстовий  |
| Ім'я по-батькові <i>ключ</i> | Текстовий  |
| Дата народження              | Дата/время |

3. Створити таблицю Робота з наступними параметрами:

|                  | <u> </u>  |
|------------------|-----------|
| Назва поля       | Тип даних |
| Особа ключ       | Текстовий |
| Ім'я по-батькові | Текстовий |
| Вік              | Числовий  |
| Спеціальність    | Текстовий |

4. Створити схему даних, вказати контроль цілісності даних в таблицях.

5. Ввести дані в таблиці.

6. Виконати сортування по прізвищу, по імені в таблиці Анкета.

- 7. Створити форми для всіх таблиць.
- 8. До однієї форми додати малюнок.

9. Виконати редагування створеної форми Робота. Виділити поле Ім'я по-батькові, в контекстному меню обрати

Преобразовать элемент в – Поле со списком. В

контекстному меню *Свойства*, у вікні на вкладці *Данные* вибрати необхідну таблицю (Анкета) у рядку *Источник строк*.

10. Створити запит з полями Ім'я по-батькові, Особа, Дата народження, Спеціальність, вибрати список осіб, імена яких починаються з літери «О».

11.Створити звіт на основі запиту.

# 2 Варіант

### 1. Створити базу даних Торговий склад.

#### 2. Створити таблицю Товар з наступними параметрами:

| Назва поля          | Тип даних |
|---------------------|-----------|
| Код <i>ключ</i>     | Счетчик   |
| Назва товару        | Текстовий |
| Ціна                | Грошовий  |
| Кількість проданого | Числовий  |

3. Створити таблицю Склад з наступними параметрами:

| Назва поля               | Тип даних |
|--------------------------|-----------|
| Назва товару <i>ключ</i> | Текстовий |
| Залишок                  | Числовий  |
| Заказ                    | Логічний  |
|                          |           |

4. Створити схему даних, вказати контроль цілісності даних в таблицях.

- 5. Ввести дані в таблиці.
- 6. Виконати сортування по кількості проданих товарів.
- 7. Створити форми для всіх таблиць.
- 8. До однієї з форм додати малюнок.

9. Виконати редагування створеної форми Товар. Виділити поле Назва товару, в контекстному меню обрати

### Преобразовать элемент в – Поле со списком. В

контекстному меню *Свойства*, у вікні на вкладці *Данные* вибрати необхідну таблицю (Склад) у рядку *Источник строк*. 10.Створити запит на вибірку з полями (Назва, товару, Ціна, Кількість, Залишок), вибрати всі товари, що закінчились на складі.

11. Створити звіт на основі запиту.

# 4 Варіант

1. Створити базу даних Магазин.

# 2. Створити таблицю Товар з наступними параметрами:

| Назва поля             | Тип даних |
|------------------------|-----------|
| Код товару <i>ключ</i> | Счетчик   |
| Назва товару           | Текстовий |
| Ціна                   | Грошовий  |

3. Створити таблицю **Продаж по даті** з наступними параметрами:

| Назва поля | Тип даних  |
|------------|------------|
| Код товару | Текстовий  |
| Кількість  | Числовий   |
| Націнка    | Числовий   |
| Дата       | Дата/время |

4. Створити схему даних, вказати контроль цілісності даних в таблицях.

- 5. Ввести дані в таблиці.
- 6. Виконати сортування товару по його назві.
- 7. Створити форми для всіх таблиць.
- 8. До однієї з форм додати малюнок.

9. Виконати редагування створеної форми Продаж по даті.

Виділити поле Код товару, в контекстному меню обрати

Преобразовать элемент в – Поле со списком. В контекстному меню Свойства, у вікні на вкладці Данные вибрати необхідну таблицю (Товар) у рядку Источник строк. 10.Створити запит на вибірку з полями (Вся таблиця Товар, Дата ), вибрати всі товари, що продані сьогодні. 11.Створити звіт на основі запиту.

#### 1. Створити базу даних Фірми замовники.

2. Створити таблицю Договір з наступними параметрами:

| Назва поля      | Тип даних  |
|-----------------|------------|
| Замовник ключ   | Текстовий  |
| Дата замовлення | Дата/время |
| Сума договору   | Грошовий   |

3. Створити таблицю Замовники з наступними параметрами:

| Назва поля                | Тип даних |
|---------------------------|-----------|
| Код замовника <i>ключ</i> | Счетчик   |
| Замовник                  | Текстовий |
| Адреса                    | Текстовий |
| Телефон                   | Текстовий |

4. Створити схему даних, вказати контроль цілісності даних в таблицях.

- 5. Ввести дані в таблиці (в кожну ввести мін 5 записів).
- 6. Виконати сортування замовлення по даті замовлення.
- 7. Створити форми для всіх таблиць.
- 8. До однієї з форм додати малюнок.
- 9. Виконати редагування створеної форми Замовники.

Виділити поле Замовник, в контекстному меню обрати

Преобразовать элемент в – Поле со списком. В контекстному меню *Свойства*, у вікні на вкладці Данные вибрати необхідну таблицю (Договір) у рядку Источник строк.

10. Створити запит на вибірку з полями (Замовник, Дата замовлення, Сума договору, Телефон), вибрати всі номера телефонів, що починаються на З

11. Створити звіт на основі запиту.

# 6 Варіант

1. Створити базу даних Товарний склад.

### 2. Створити таблицю Товари з наступними параметрами:

| Назва поля          | Тип даних |
|---------------------|-----------|
| Код <i>ключ</i>     | Счетчик   |
| Назва               | Текстовий |
| Ціна                | Грошовий  |
| Кількість проданого | Числовий  |

3. Створити таблицю Склад з наступними параметрами:

| Назва поля | Тип даних |
|------------|-----------|
| Назва ключ | Текстовий |
| Виробник   | Текстовий |
| Залишок    | Числовий  |
| Заказ      | Логічний  |

4. Створити схему даних, вказати контроль цілісності даних в таблицях.

5. В таблиці **Товар** створити поле підстановки для назви товару. Виділити поле Назва, у вкладці *Подстановка* обрати *Поле со списком.* У рядку *Источник строк* вибрати необхідну таблицю (Склад).

- 6. Ввести дані в таблиці (в кожну ввести 5 записів).
- 7. Виконати сортування товару в таблиці **Товар** по кількості проданого.
- 8. Створити форми для всіх таблиць.
- 9. До однієї з форм додати малюнок.
- 10. Створити запит з полями Назва, Ціна, Кількість, Залишок, на вибірку товарів, що немає на складі.
- 11. Створити звіт на основі запиту.

#### 1. Створити базу даних Кондитерський магазин.

#### 2. Створити таблицю Товар з наступними параметрами:

| Назва поля        | Тип даних |
|-------------------|-----------|
| Код товару        | Счетчик   |
| Товар <i>ключ</i> | Текстовий |
| Виробник          | Текстовий |
| Ціна              | Грошовий  |
|                   |           |

3. Створити таблицю Виторг з наступними параметрами:

| Назва поля            | Тип даних  |
|-----------------------|------------|
| Код товару            | Текстовий  |
| Кількість <i>ключ</i> | Числовий   |
| Націнка               | Числовий   |
| Дата                  | Дата/время |

4. Створити схему даних, вказати контроль цілісності даних в таблицях.

5. В таблиці **Виторг** створити поле підстановки для код товару. Виділити поле Код товару, у вкладці *Подстановка* обрати *Поле со списком.* У рядку *Источник строк* вибрати необхідну таблицю (Товар).

- 6. Ввести дані в таблиці (в кожну ввести 5 записів).
- 7. Виконати сортування товару по кількості проданого.
- 8. Створити форми для всіх таблиць.
- 9. До однієї з форм додати малюнок.

10. Створити запит з полями вся таблиця Товар, поле Дата на вибірку товарів, проданих вчора.

11. Створити звіт на основі запиту.

# 8 Варіант

### 1. Створити базу даних Фірми постачальники.

### 2. Створити таблицю Товари з наступними параметрами:

| Назва поля             | Тип даних |
|------------------------|-----------|
| Код товару <i>ключ</i> | Счетчик   |
| Назва товару           | Текстовий |
| Ціна закупки           | Грошовий  |
| Кількість              | Числовий  |
| Код постачальника      | Числовий  |

3. Створити таблицю **Постачальники** з наступними параметрами:

| Назва поля                    | Тип даних |
|-------------------------------|-----------|
| Код постачальника <i>ключ</i> | Числовий  |
| Назва                         | Текстовий |
| Місто                         | Текстовий |
| Адреса                        | Текстовий |
| Телефон                       | Текстовий |

4. Створити схему даних, вказати контроль цілісності даних в таблицях.

5. В таблиці **Товари** створити поле підстановки для Коду постачальника. Виділити поле Код постачальника, у вкладці *Подстановка* обрати *Поле со списком.* У рядку *Источник строк* вибрати необхідну таблицю (Постачальники).

6. Ввести дані в таблиці (в кожну ввести 5 записів).

- 7. Виконати сортування кількості товару.
- 8. Створити форми для всіх таблиць.
- 9. До однієї з форм додати малюнок.

10.Створити запит з полями Код постачальника, Назва постачальника, Назва товару, на вибірку товарів, що постачаються певним постачальником.

9 Варіант

1. Створити базу даних Моє навчання.

2. Створити таблицю Викладачі з наступними параметрами:

| Назва поля                   | Тип даних |
|------------------------------|-----------|
| П.І.Б. викладача <i>ключ</i> | Текстовий |
| Назва предмету               | Текстовий |
| Кабінет                      | Числовий  |

3. Створити таблицю Предмет з наступними параметрами:

| Назва поля          | Тип даних |
|---------------------|-----------|
| Предмет <i>ключ</i> | Текстовий |
| Спеціальний         | Логічний  |
| Оцінка              | Текстовий |

4. Створити схему даних, вказати контроль цілісності даних в таблицях.

5. В таблиці **Викладачі** створити поле підстановки для назви предмету. Виділити поле Назва предмету, у вкладці

*Подстановка* обрати *Поле со списком.* У рядку *Источник строк* вибрати необхідну таблицю (Предмет).

- 6. Ввести дані в таблиці (в кожну ввести 5 записів).
- 7. Виконати сортування прізвищ викладачів в алфавітному порядку.
- 8. Створити форми для всіх таблиць.
- 9. До форми додати малюнок.

10. Створити запит Інформація про успішність, що дозволяє вибрати інформацію про оцінку 5 по предметах.

11. Створити звіт на основі запиту.

- 1. Створити базу даних Електронна бібліотека.
- 2. Створити таблицю Книги з полями:

|   | Имя поля    | Тип данных   |
|---|-------------|--------------|
| 8 | шифр книги  | Числовой 📃 💂 |
|   | автор       | Текстовый    |
|   | назва       | Текстовый    |
|   | рік видання | Дата/время   |

3. Створити таблицю Читачі з полями:

|   | Имя поля                   | Тип данных |
|---|----------------------------|------------|
| 8 | читацький квиток           | Числовой   |
|   | прізвище, імя, по-батькові | Текстовый  |
|   | адреса                     | Текстовый  |
|   | шифр книги                 | Числовой   |
|   | дата видачі                | Дата/время |
| ► | дата повернення            | Дата/время |

4. Встановіть зв'язок між таблицями, вказати контроль цілісності даних в таблицях.

5. В таблиці **Читачі** створити поле підстановки для шифру книги. (Виділити поле Шифр книги, у вкладці *Подстановка* обрати *Поле со списком.* У рядку *Источник строк* вибрати необхідну таблицю (Книги).

6. Ввести дані в таблиці (в кожну ввести 5 записів).

7. Виконати сортування книг по автору в порядку зростання.

8. Створити форми для всіх таблиць.

9. До форми додати малюнок.

10. Створіть запит з параметром для відбору книг авторів, прізвище яких починається на літеру К.

# 1. Створити базу даних Сесія.

#### 2. Створити таблицю Студенти з наступними параметрами:

|   | Имя поля                   | Тип данных |
|---|----------------------------|------------|
| 8 | шифр студента              | Числовой   |
|   | прізвище, імя, по-батькові | Текстовый  |
| • | група                      | Текстовый  |

# 3. Створити таблицю Предмети з наступними параметрами:

|    | ±                |            |
|----|------------------|------------|
|    | Имя поля         | Тип данных |
| €. | шифр дисципліни  | Счетчик    |
|    | назва дисципліни | Текстовый  |
|    | шифр студента    | Числовой   |
|    | дата             | Дата/время |
|    | оцінка           | Числовой   |

4. Створити схему даних, вказати контроль цілісності даних в таблицях.

5. В таблиці **Предмети** створити поле підстановки для поля шифр студента. (Виділити поле Шифр студента, у вкладці *Подстановка* обрати *Поле со списком.* У рядку *Источник строк* вибрати необхідну таблицю (Студенти).

6. Ввести дані в таблиці (в кожну ввести 5 записів).

7. Виконати сортування назви дисципліни в алфавітному порядку.

- 8. Створити форми для всіх таблиць.
- 9. До форми додати малюнок.

10. Створити запит Інформація про успішність, що дозволяє вибрати інформацію про оцінку 5 по предметах.

11. Створити звіт на основі запиту.

# Варіант 12

# 1. Створити базу даних Абітурієнт.

### 2. Створити таблицю Анкета з наступними параметрами:

|   | Имя поля                   | Тип данных |
|---|----------------------------|------------|
| ŝ | номер абітурієнта          | Счетчик    |
|   | прізвище, імя, по-батькові | Текстовый  |
|   | дата народження            | Дата/время |
|   | адреса                     | Текстовый  |
|   | назва спеціальності        | Текстовый  |

### 3. Створити таблицю Вступні іспити з наступними

#### параметрами:

|   | Имя поля            | Тип данных |
|---|---------------------|------------|
| 8 | назва спеціальності | Текстовый  |
|   | номер абітурієнта   | Числовой   |
|   | дисципліна          | Текстовый  |
|   | оцінка              | Числовой   |

4. Створити схему даних, вказати контроль цілісності даних в таблицях.

- 5. Створити форми для всіх таблиць.
- Виконати редагування створеної форми Анкета. Виділити поле Назва спеціальності, в контекстному меню обрати *Преобразовать элемент в – Поле со списком*. В контекстному меню *Свойства*, у вікні на вкладці *Данные* вибрати необхідне поле у таблиці (Вступні іспити) у рядку *Источник строк*.
- 7. Ввести дані в форми (в кожну ввести 5 записів).
- 8. До однієї з форм додати малюнок.
- 9. Виконати сортування абітурієнтів в таблиці по даті народження.

10. Створити запит на вибірку оцінок більше 4 по кожному абітурієнту.

# 1. Створити базу даних Транспортні перевезення.

2. Створити таблицю Транспорт з наступними параметрами:

|   | Имя поля         | Тип данных |
|---|------------------|------------|
|   | марка автомобіля | Текстовый  |
| 8 | державний номер  | Текстовый  |
|   | витрата палива   | Числовой   |

3. Створити таблицю Заявки з наступними параметрами:

|   | Имя поля              | Тип данных |
|---|-----------------------|------------|
| 8 | код заявки            | Числовой   |
|   | дата заявки           | Дата/время |
|   | кількість вантажу, т  | Числовой   |
|   | пройдена відстань, км | Числовой   |
|   | державний номер       | Текстовый  |

4. Створити схему даних, вказати контроль цілісності даних в таблицях.

5. Створити форми для всіх таблиць.

6. Виконати редагування створеної форми Заявки.

Виділити поле Державний номер, в контекстному меню обрати

# Преобразовать элемент в – Поле со списком. В контекстному меню Свойства, у вікні на вкладці Данные

вибрати необхідне поле у таблиці (Транспорт) у рядку

# Источник строк.

- 7. Ввести дані в форми (в кожну ввести 5 записів).
- 8. До однієї з форм додати малюнок.
- 9. Виконати сортування вантажу по кількості в порядку зростання.

10. Створити запит на вибірку пройденої відстані автомобілями, що перевищує 1000 км.

11. Створити звіт на основі запиту.

# Варіант 14

### 1. Створити базу даних **Прокат спортивного обладнання**. 2.Створити таблицю **Клієнти** з наступними параметрами:

| 8 | код клієнта                | Числовой   |
|---|----------------------------|------------|
|   | прізвище, імя, по-батькові | Текстовый  |
|   | адреса                     | Текстовый  |
|   | телефон                    | Текстовый  |
|   | застава                    | Логический |
|   |                            | 1          |

3. Створити таблицю Прокат з наступними параметрами:

| 8 | код обладнання   | Числовой   |
|---|------------------|------------|
|   | назва обладнання | Текстовый  |
|   | дата видачі      | Дата/время |
|   | дата повернення  | Дата/время |
|   | код кліента      | Числовой   |
|   | оплата           | Денежный   |

4. Створити схему даних, вказати контроль цілісності даних в таблицях.

5. Створити форми для всіх таблиць.

6. Виконати редагування створеної форми **Прокат**. Виділити поле Код клієнта, в контекстному меню обрати *Преобразовать элемент в – Поле со списком*. В контекстному меню *Свойства*, у вікні на вкладці *Данные* вибрати необхідне поле у таблиці (Клієнти) у рядку *Источник строк*.

7. Ввести дані в форми (в кожну ввести 5 записів).

8. До однієї з форм додати малюнок.

9. Виконати сортування вантажу по кількості в порядку зростання.

10. Створити запит на вибірку номера телефону, що починається на 3.

# 1. Створити базу даних Банк.

#### 2. Створити таблицю Клієнт з наступними параметрами:

| 8 | код клієнта                | Числовой  |
|---|----------------------------|-----------|
|   | прізвище, імя, по-батькові | Текстовый |
|   | паспорт                    | Текстовый |
|   | адреса                     | Текстовый |
|   | заробітна плата            | Денежный  |

3. Створити таблицю Кредит з наступними параметрами:

|   | Имя поля        | Тип данных |
|---|-----------------|------------|
| ß | код кредиту     | Числовой   |
|   | код клієнта     | Числовой   |
|   | дата надання    | Дата/время |
|   | дата повернення | Дата/время |
|   | сума кредиту    | Денежный   |

4. Створити схему даних, вказати контроль цілісності даних в таблицях.

5. Створити форми для всіх таблиць.

6. Виконати редагування створеної форми Кредит.

Виділити поле Код клієнта, в контекстному меню обрати

Преобразовать элемент в – Поле со списком. В контекстному меню *Свойства*, у вікні на вкладці Данные вибрати необхідне поле у таблиці (Клієнт) у рядку Источник строк.

- 7. Ввести дані в форми (в кожну ввести 5 записів).
- 8. До однієї з форм додати малюнок.

9. Виконати сортування клієнтів в таблиці по розміру зарплати в порядку зростання.

10. Створити запит на вибірку суми кредиту, що перевищує 20000 грн.

11. Створити звіт на основі запиту.

# Варіант 16

# 1. Створити базу даних Туристична фірма.

# 2. Створити таблицю Клієнти з наступними параметрами:

|   | Имя поля                   | Тип данных |
|---|----------------------------|------------|
| ŝ | код клієнта                | Числовой   |
|   | прізвище, імя, по-батькові | Текстовый  |
|   | адреса                     | Текстовый  |
|   | паспорт                    | Текстовый  |
|   |                            |            |

3. Створити таблицю Маршрути з наступними параметрами:

| ŝ | код маршруту        | Числовой   |
|---|---------------------|------------|
|   | країна              | Текстовый  |
|   | вартість путівки    | Денежный   |
|   | кількість днів      | Числовой   |
|   | дата                | Дата/время |
|   | код клієнта         | Числовой   |
|   | відмітка про оплату | Логический |

4. Створити схему даних, вказати контроль цілісності даних в таблицях.

5. В таблиці **Маршрути** створити поле підстановки для поля Код клієнта. (Виділити поле Код клієнта, у вкладці *Подстановка* обрати *Поле со списком.* У рядку *Источник строк* вибрати необхідну таблицю (Клієнти).

6. Ввести дані в таблиці (в кожну ввести 5 записів).

7. Виконати сортування назви країни в алфавітному порядку.

8. Створити форми для всіх таблиць.

9. До форми додати малюнок.

10. Створити запит, що дозволяє вибрати інформацію про путівку більше 5 днів.